### A Guide to PDF Accessibility in Adobe Acrobat Pro DC

### **Procedure to Increase the Accessibility of PDF**

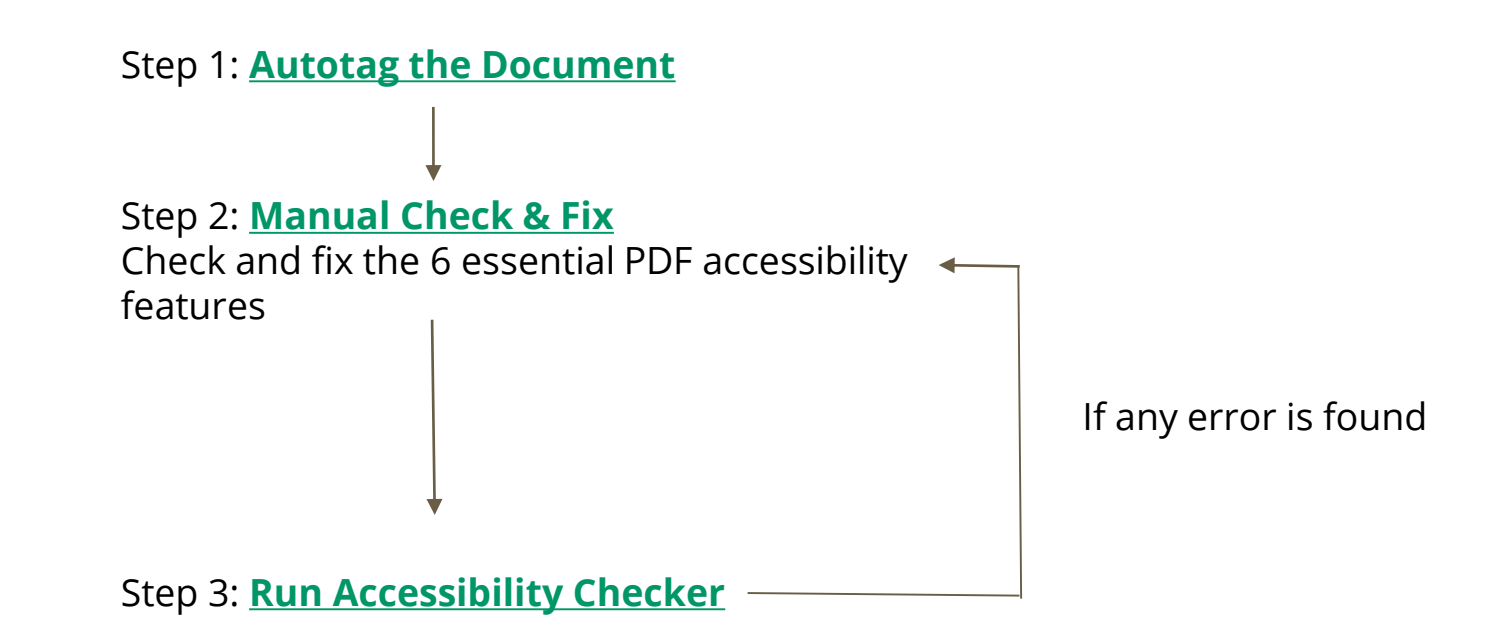

### Step 1: Autotag the Document

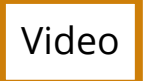

Purposes of using Autotag:

To make the document accessible for screen readers to read all the content in **correct structure** and **logical order** automatically.

### Step 2: Manual Check & Fix

There are still some accessibility issues cannot be resolved by Autotag

For the following items, check it **manually** and carefully (There is **no undo option** in Acrobat when handling with accessibility issues)

List of items:

- a) <u>Set Document Title</u>
- b) <u>Set Document Primary Language</u>
- c) Add Alternative Text to Images
- d) Tagged Annotations (Links)
- e) <u>Heading Structure/Bookmarks</u>
- f) Logical Reading Order

If the document has **tables** 

g) <u>Table</u>

If the document has **forms** 

- h) <u>Logical Tab Order</u>
- i) <u>Fields Description</u>
- j) <u>Tagged Form Fields</u>

Reference: Adobe Acrobat

### 2a) Set Document Title

- Video Back to list
- The "document title" is the first thing that the screen readers will read, it should always give concrete information on the content
- Sometimes the received PDF document has meaningless/vague title
  - Always check the document and change/add the title if necessary

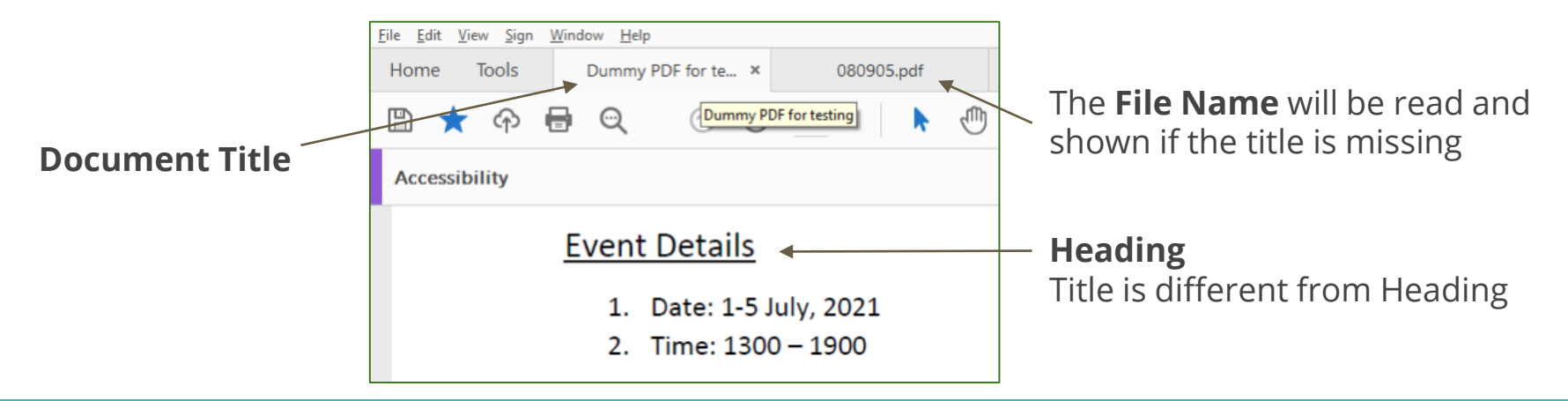

### 2b) Set Document Primary Language

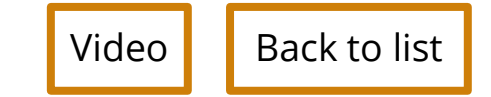

- It indicates what language the screen readers use to read the document
- Set language properties by paragraph
- If more than 1 languages are in the same paragraph, choose the prominent language

### **2c) Add Alternative Text to Images**

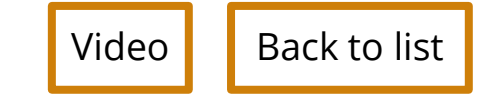

- Alternative text is needed when the images serve a function or present content
- DO NOT use file format or phrases, such as "images of ..." / "graphic of..." / ".jpg"
- A short and single line is recommended for alternative text
- For decorative images, mark them as "Decorative" as shown in the video

## 2d) Tagged Annotations (Links)

Video Back to list

- Annotations is mainly about links
- Sometimes Autotag cannot recognize the links in the document. Hence need to manually check and fix it
- Do not use the Autotag function again to solve this error

Reference: Fixing annotations error

### 2e) Heading Structure/Bookmarks (for documents <21 pages)

Video Back to list

- Autotag cannot distinguish between paragraphs and headings, as both of them are text. Meaning Autotag may misidentify heading as paragraph
- Change those paragraphs back to headings

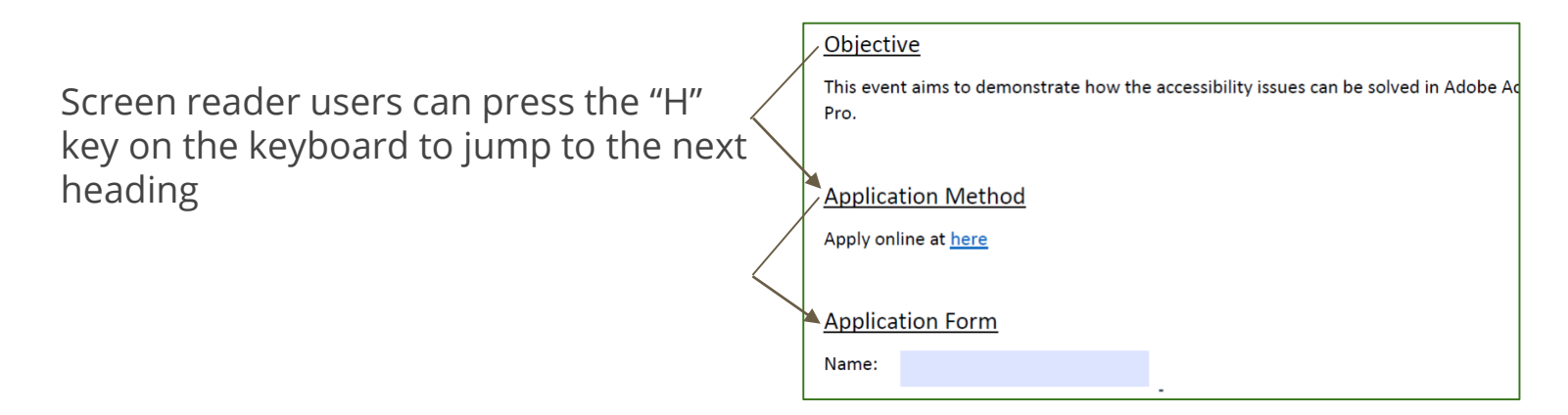

# 2e) Heading Structure/Bookmarks (for documents ≥21 pages)

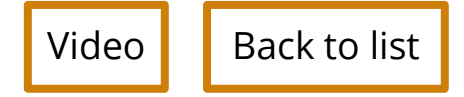

- When the document is too large (21 pages or above), add bookmarks instead of heading tags into the document
- Bookmarks should be short but descriptive
- It is useful for both normal people and people with disabilities

### 2f) Logical Reading Order

Video Back to list

- Screen readers follow the Reading Order as shown in Acrobat to read the content
- The reading order between the screen readers and a normal reader should have no difference
- Autotag sometimes give a wrong reading order in a complicated table. Carefully check the reading order inside every table.

## **Skip to Step 3: Accessibility Checker if the document does not have table or forms**

**Otherwise, continue the slide** 

Skip to Step 3

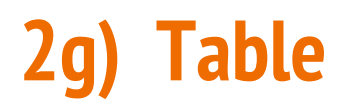

Video Back to list

- Table should always have table headers
- Always check the table structure
  - TH means Table Header Cell, contains the meaning of the whole column
  - TD means Table Data Cell, contains main data of the table
- Make sure the table has Logical Reading Order

|          | Price | Quantity | Table Header Cell |
|----------|-------|----------|-------------------|
| Car      | \$3   | 1        |                   |
| Computer | \$4   | 2        | Table Data Cell   |

### 2h) Logical Tab Order

- Video Back to list
- The "Tab" key on the keyboard allows people to quickly jump between different fields using only keyboard
- Logical Tab Order means the tab/jumping order should be intuitive
  - It should be the same as how a normal people would enter the form fields

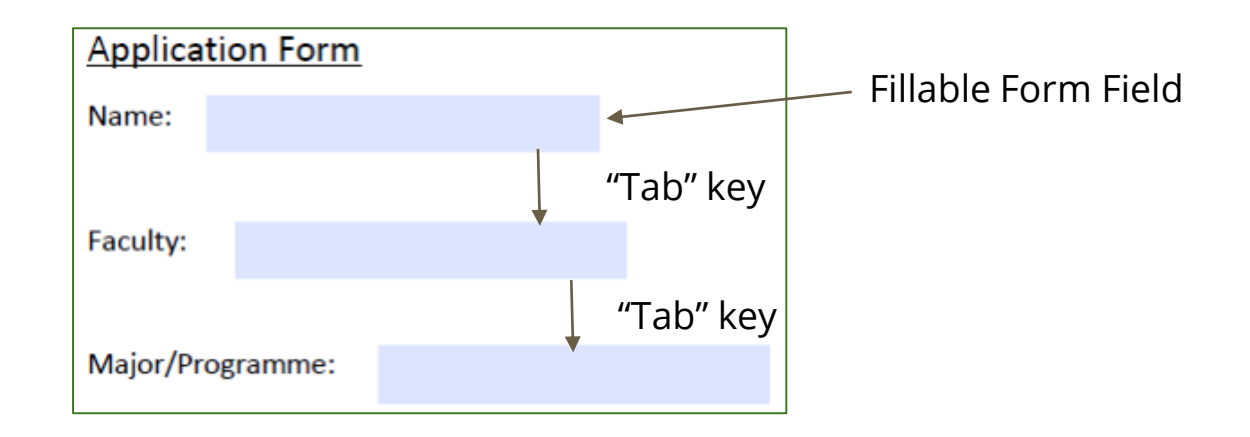

### 2i) Field Description

- Video Back to list
- A field description (which is called "tooltip" in PDF) is needed for every form field
- The description ("tooltip") should be an instruction or information so the screen reader users know how to interact with it

| Applica | tion Form |                      | - Fillable Form Field |
|---------|-----------|----------------------|-----------------------|
| Name:   |           |                      |                       |
|         |           | Enter your name here |                       |
| Aim     |           |                      | Tooltip               |

Reference: <u>WebAim</u>

## 2j) Tagged Form Fields

Video

Back to list

- Group the form field and the field name together
- Do not group different field sets together

|                           | Application Form |
|---------------------------|------------------|
| Group the field and the   | Name:            |
| field name as one element | Faculty:         |
|                           | Major/Programme: |

### Step 3: Run Accessibility Checker

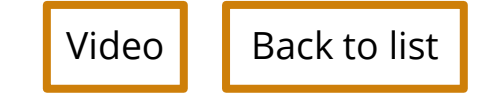

- After Step 2: Manual Check & Fix, use Acrobat Accessibility Checker to do the final check
- If any error appears and it belongs to item **a** to **j**, revisit the slides and video on that item
- If the error does not belongs to item **a** to **j**, omit the error as it is a minor problem

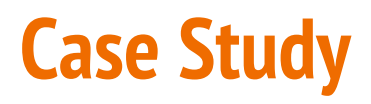

Case 1: Job Advertisement/ Announcement

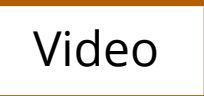

Files prepared by Internal CEDARS Staff

Case 2: Online Publication (e.g. Booklet/Leaflet)

Video 1

Scenario 1: Files prepared with (certain extent of) accessibility requirements consideration

Video 2

Scenario 2: Files prepared with NO accessibility requirements consideration Case 3: Files Provided by External Parties (Non-CEDARS)

#### Video

e.g. for upload to External Learning Opportunities

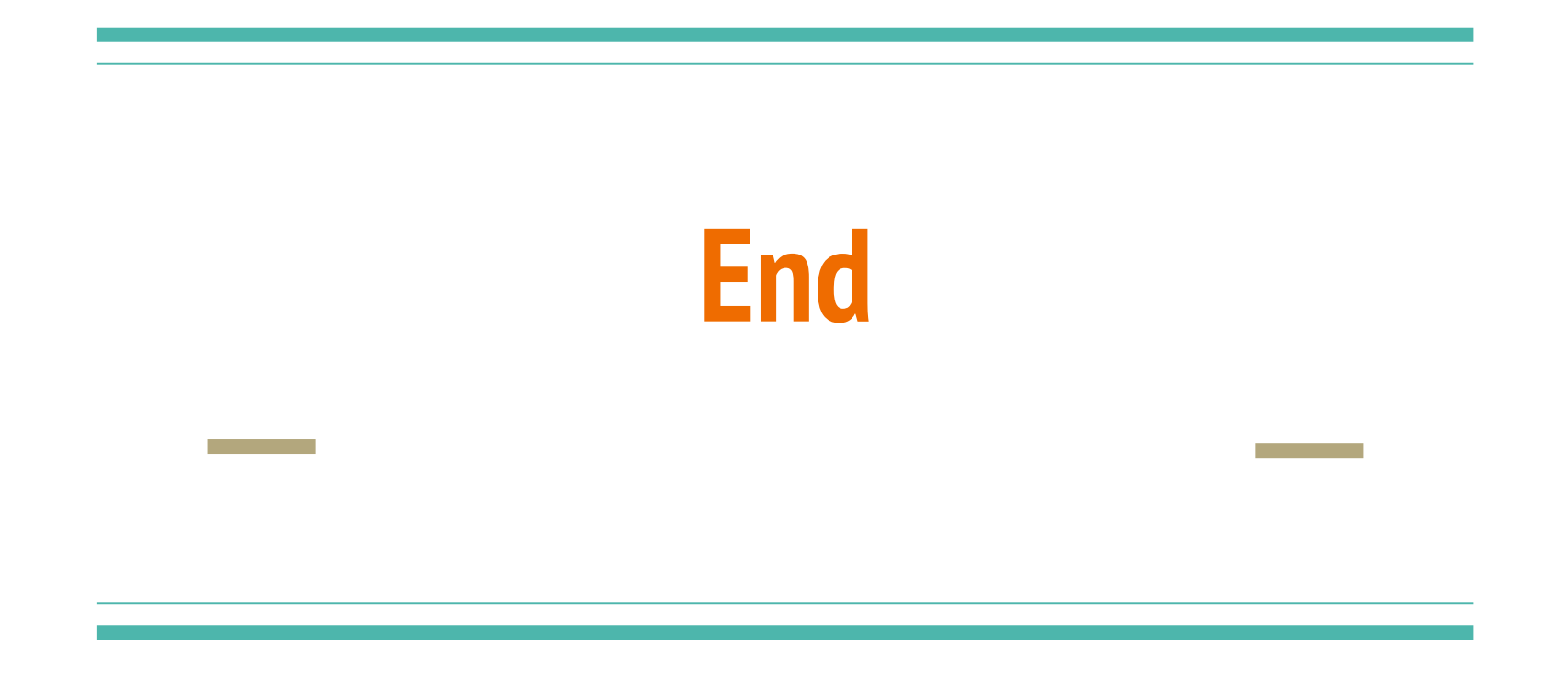